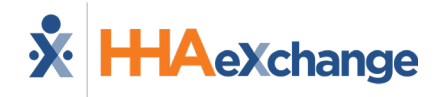

## **Caregiver Time Correction Edit Request Job Aid**

The HHAX Mobile App currently captures real-time Caregiver EVV via FOB, GPS, and Beacon methods. If EVV confirmations are missed, or do not accurately reflect the Start/End times of services, then an Agency can allow a Caregiver to submit a request using the Mobile app to update Start and/or End times for service. This job aid provides instructions on how to request a time edit on the Mobile App (when enabled by the Agency).

## Notes:

- Requests are reviewed and approved (or rejected) by an authorized Agency representative.
- The Patient Signature is <u>always</u> required when requesting a Time Correction Edit.
- If a Confirmed time is blank (--:--) at Clock IN and/or Clock OUT, the edit icon becomes available for a Caregiver Time Edit Request after the end of the visit.
- A Caregiver can request a Time Correction Edit up until the visit is billed.

| Step 1                                                                                                    | Step 2                                                                                                    | Step 3                                                                                                    | Step 4                                                                                                    |
|----------------------------------------------------------------------------------------------------|----------------------------------------------------------------------------------------------------|----------------------------------------------------------------------------------------------------|----------------------------------------------------------------------------------------------------|
| After Clock IN (or Clock Out), the edit<br>icon appears below the Confirmed<br>time. To request an edit, tap the edit<br>icon.<br><b>Note:</b> An edit icon below the <b>Confirmed</b> time<br>indicates a user can request to change the time.                                                                                                    | The <i>Time Correction</i> page opens. Select the correct time in <b>Corrected</b> (required) and tap <b>Done</b> .                                                                                                    | Select the <b>Reason</b> (required). Type<br>a <b>Note</b> (optional) and tap <i>Next</i> .                                                                                                    | The Patient Signature page appears.<br>Obtain the Patient Signature and tap<br><b>Save</b> .<br><b>Note:</b> Patient Signature is required for<br>ALL Time Edit Requests.                                                                                                    |
| Back       Visit Detail<br>john joe       Image: Constructions         Clock In/Out       Directions         04/29 at 01:00AM       04/29 at 01:15AM         Clock In       Clock Out         Confirmed:       01:45AM         Confirmed:       01:45AM         Image: Confirmed:       01:45AM         Image: Confirmed:       01:45AM <td>✓ Back       Visit Detail         Time Correction:       04/29/2022         All fields marked with an asterisk (1) are required.         Visit:       START         Schedule:       01:00AM         01:45AM         • Corrected:       01:15AM         • Corrected:       01:15AM         • Corrected:       11:15AM         • Corrected:       12:15AM         • Corrected:       11:15AM         • Corrected:       12:15AM         • Corrected:       13:12         12       14         14       15         2       16         PM       3         3       17         • To       18         • To       18</td> <td>Visit Detail         Time Correction:       04/29/2022         All fields marked with an asterisk (*) are required.       Visit:         Visit:       START       END         Schedule:       01:00AM       01:15AM         Confirmed:       01:15AM       Image: Corrected:       01:15AM         * Reason:       Image: Decoded Late       Image: Decoded Late       Image: Decoded Late         Next       Required Edit Fields       Readom       Image: Decoded Late</td> <td>Vac       Time Correction         View       Print Signature         View       View         View       View         View       View         View       View         View       View         View       View         View       View         View       View         View       View         View       View         View       View         View       View         View       View</td> | ✓ Back       Visit Detail         Time Correction:       04/29/2022         All fields marked with an asterisk (1) are required.         Visit:       START         Schedule:       01:00AM         01:45AM         • Corrected:       01:15AM         • Corrected:       01:15AM         • Corrected:       11:15AM         • Corrected:       12:15AM         • Corrected:       11:15AM         • Corrected:       12:15AM         • Corrected:       13:12         12       14         14       15         2       16         PM       3         3       17         • To       18         • To       18 | Visit Detail         Time Correction:       04/29/2022         All fields marked with an asterisk (*) are required.       Visit:         Visit:       START       END         Schedule:       01:00AM       01:15AM         Confirmed:       01:15AM       Image: Corrected:       01:15AM         * Reason:       Image: Decoded Late       Image: Decoded Late       Image: Decoded Late         Next       Required Edit Fields       Readom       Image: Decoded Late | Vac       Time Correction         View       Print Signature         View       View         View       View         View       View         View       View         View       View         View       View         View       View         View       View         View       View         View       View         View       View         View       View         View       View |

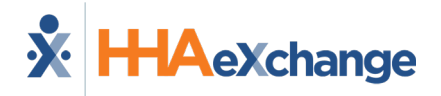

| Step 5                                                                                                    | Step 6                                                                                                    | Step 7                                                                                                    | Step 8                                                                                                    |
|----------------------------------------------------------------------------------------------------|----------------------------------------------------------------------------------------------------|----------------------------------------------------------------------------------------------------|----------------------------------------------------------------------------------------------------|
| An alert appears announcing that the time correction request was sent successfully.<br>Tap <b>OK</b> to continue. | The <b>Confirmed</b> time appears in orange pending approval from the Agency/Office.                                                                                                    | To Clock OUT, tap <i>Clock Out</i> , select<br>the EVV method, and select the<br>POC tasks performed.<br>Tap <b>Save</b> to complete. | If a Time Correction Edit applies to Clock OUT,<br>repeat Steps 2-6 to submit a Time Correction Edit<br>Request. Confirmed times appear in orange<br>pending approval from the Agency/Office (as<br>shown below).<br>When approved, the Confirmed times appear in<br>green.<br>Note: If the request is <u>rejected</u> , the Confirmed<br>time(s) remains unchanged. |
|                                                                                                    | ✓ Back       Visit Detail       ⑦ (+)         john joe       Clock In/Out       Directions         04/29 at 01:00AM       04/29 at 01:15AM         Clock In       Clock Out         Confirmed:       01:15AM         Confirmed:       01:15AM         Plan Of Care Tasks:       ✓         10 - Self Administration of Meds       ✓         100 - Dressing/Grooming       X |                                                                                                    | Back     Visit Detail john joe       Clock In/Out     Directions       04/29 at 01:00AM     04/29 at 01:15AM       Clock In     Clock Out                                                                                                    |
|                                                                                                    |                                                                                                    |                                                                                                    | Confirmed: 01:15AM Confirmed: 02:00AM C - Plan Of Care Tasks: 10 - Self Administration of Meds                                                                                                    |
|                                                                                                    | Request Pending                                                                                                    |                                                                                                    | 100 - Dressing/Grooming X                                                                                                    |
| Successful Time Correction Request                                                                                |                                                                                                    |                                                                                                    | Time Edit Request Pending                                                                                                    |